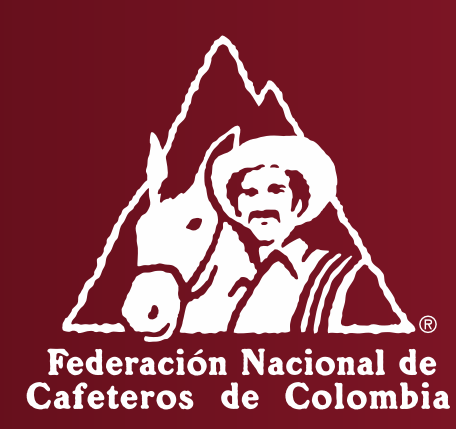

#### INSTRUCTIVO PARA LA RENOVACIÓN DE PLANTAS TRILLADORAS – APLICATIVO REGULACIÓN CAFETERA

Para ir al Aplicativo de Registro, ingresar a: <u>https://regulacion.federaciondecafeteros.org/#/</u> Se recomienda usar preferiblemente el navegador de Google Chrome

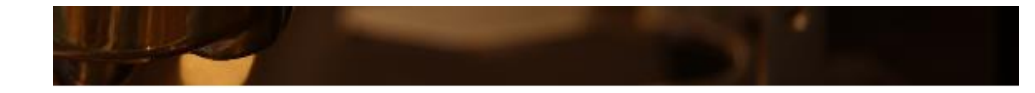

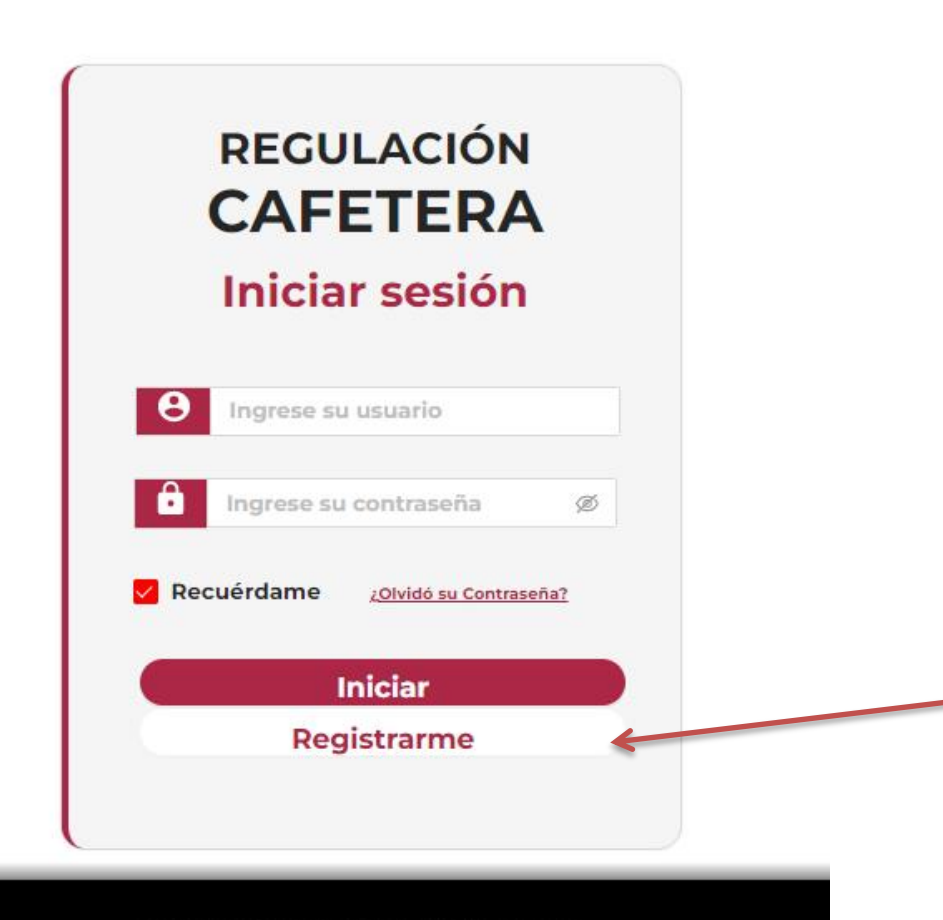

Para la renovación de su registro como trillador debe registrarse a través del Aplicativo con el NIT de la empresa que ya esta registrada ante la FNC. -> De click en «Registrarme»

www.federaciondecafeteros.org

Después de dar en «Registrarme» le aparecerá el siguiente formulario:

En donde debe ingresar el **NIT de la empresa (con digito de verificación**, sin puntos, comas ni guion) y el nombre y apellido de quien administra la cuenta de registro (preferiblemente el Representante Legal de la empresa). Recuerde que estos datos no podrán ser modificados

| F                                      | Formulario de registro                                                                                                  |                                                                                                    |
|----------------------------------------|----------------------------------------------------------------------------------------------------|----------------------------------------------------------------------------------------------------|
| "Registre el NIT d<br>cuenta de regist | le la empresa y el nombre y apellido de quien administra la<br>tro. Recuerde que estos datos no podrán ser modificados" |                                                                                                    |
| * Primer nombre:                       | NAUE                                                                                                    |                                                                                                    |
| Segundo nombre                         | CAMILO                                                                                                    |                                                                                                    |
| * Primer apellido:                     | RODRIGUEZ                                                                                                    | El primer nombre, primer apellido,                                                                                                    |
| Segundo apellido                       | BORBON                                                                                                    | <b>NIT</b> * (Con digito de verificación, sin<br>puntos, ni guion, ni comas) y <b>el correo</b>                                                                                                    |
| * Nit:                                 | 9000000002                                                                                                    | son campos obligatorios.                                                                                                    |
| * Correo:                              | JUAN@GMAIL.COM                                                                                                    | *Tenga en cuenta que si es persona natura<br>en el RUT el NIT aparece como su cédula                                                                                                    |
| Auto                                   | Acepta términos y condiciones<br>orización para el tratamiento de datos personales                                      | más un número al final el cual es el digito<br>de verificación.                                                                                                    |
|                                        | No soy un robot                                                                                                    |                                                                                                    |
|                                        | Privacidad - Términos Guardar Volver                                                                                    |                                                                                                    |
|                                        |                                                                                                    | Lea y acepte en caso de estar de acuerdo los términos<br>y condiciones de la plataforma y la autorización de<br>tratamiento de datos personales. Adicional marque el<br>cuadro de «No soy un robot». |

.....

Después de ingresar los datos, aceptar términos y condiciones de la plataforma y la autorización de tratamiento de datos personales y en la verificación de «No soy un Robot» para continuar de click en «guardar»

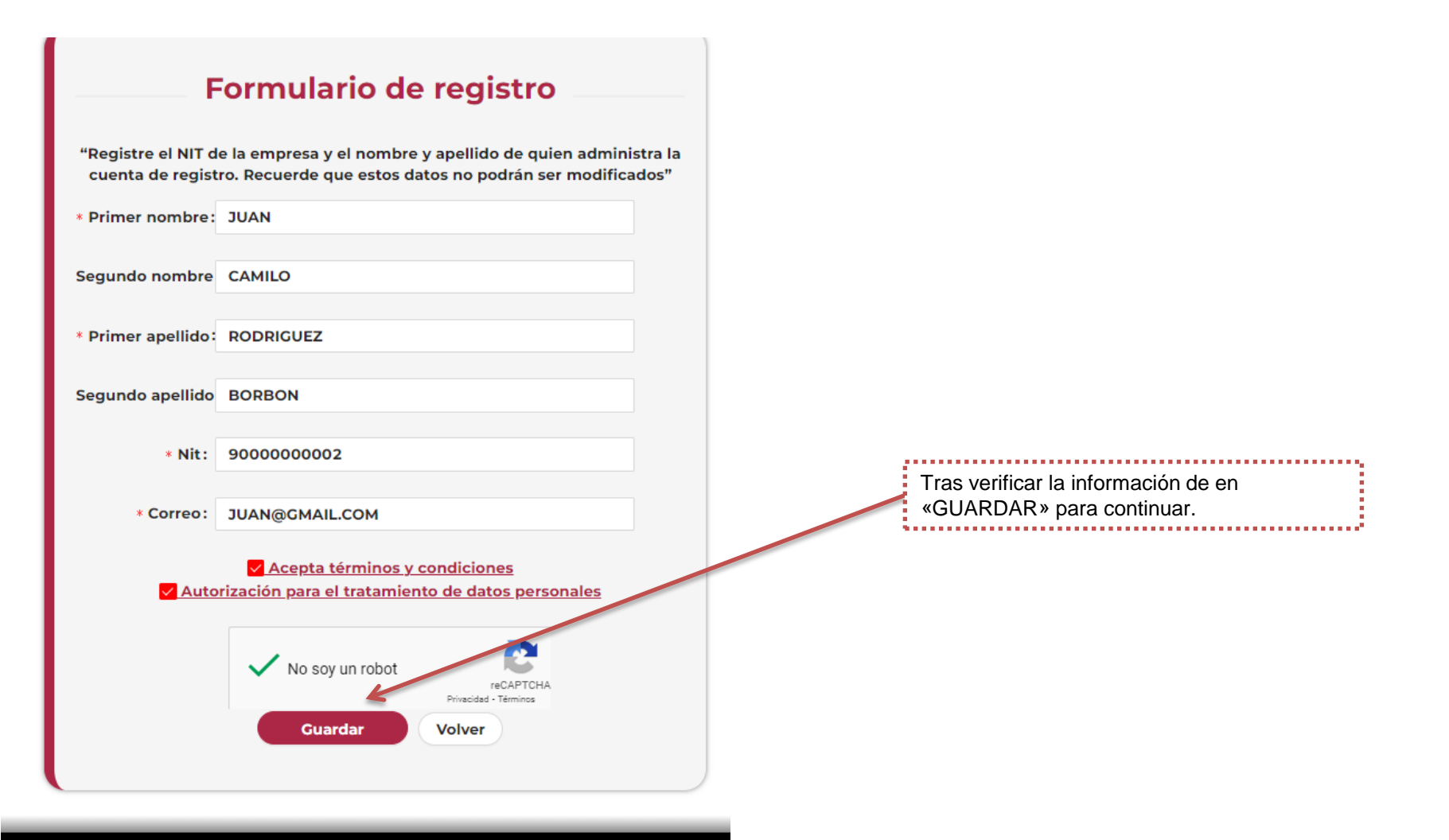

www.federaciondecafeteros.org

Tras guardar los datos le llegará un correo con el asunto «Registro Exitoso de Usuario» en donde se le informará cual será su usuario y contraseña para ingresar. El usuario corresponderá al NIT de su empresa y la contraseña podrá modificarla luego de ingresar la primera vez.

|   | Regulación Cafetera - Registro Exitoso de Usuario                          | Recibidos ×                           | 8      | ß  |
|---|----------------------------------------------------------------------------|---------------------------------------|--------|----|
| A | Aplicaciones.Terceros@cafedecolombia.com                                   | 16:32 (hace 1 minuto) 🔥 📩             | ٢      | :  |
|   | Hola, JUAN RODRIGUEZ,                                                      |                                       |        |    |
|   | Se ha creado una nueva cuenta para ingresar al sistema Regulación Cafetera | y se le ha asignado la siguiente cont | raseño | з. |
|   | Ingrese a https://regulacionqas.federaciondecafeteros.org:31126/           |                                       |        |    |
|   | La información para ingresar es:<br>Nombre de usuaria: 9000000002          |                                       |        |    |
|   | <mark>\$u contraseña</mark> : 2/RpG5g,]z                                   |                                       |        |    |
|   | Deberá cambiar su contraseña cuando acceda por primera vez.                |                                       |        |    |
|   |                                                                            |                                       |        |    |
|   | [Mensaje acortado] Ver mensaje completo                                    |                                       |        |    |
|   | ← Responder ← Reenviar                                                     |                                       |        |    |

Ingrese a: https://regulacion.federaciondecafeteros.org/#/

Para ingresar por primera vez luego de su registro, ingrese con su usuario y la contraseña que recibió en el correo.

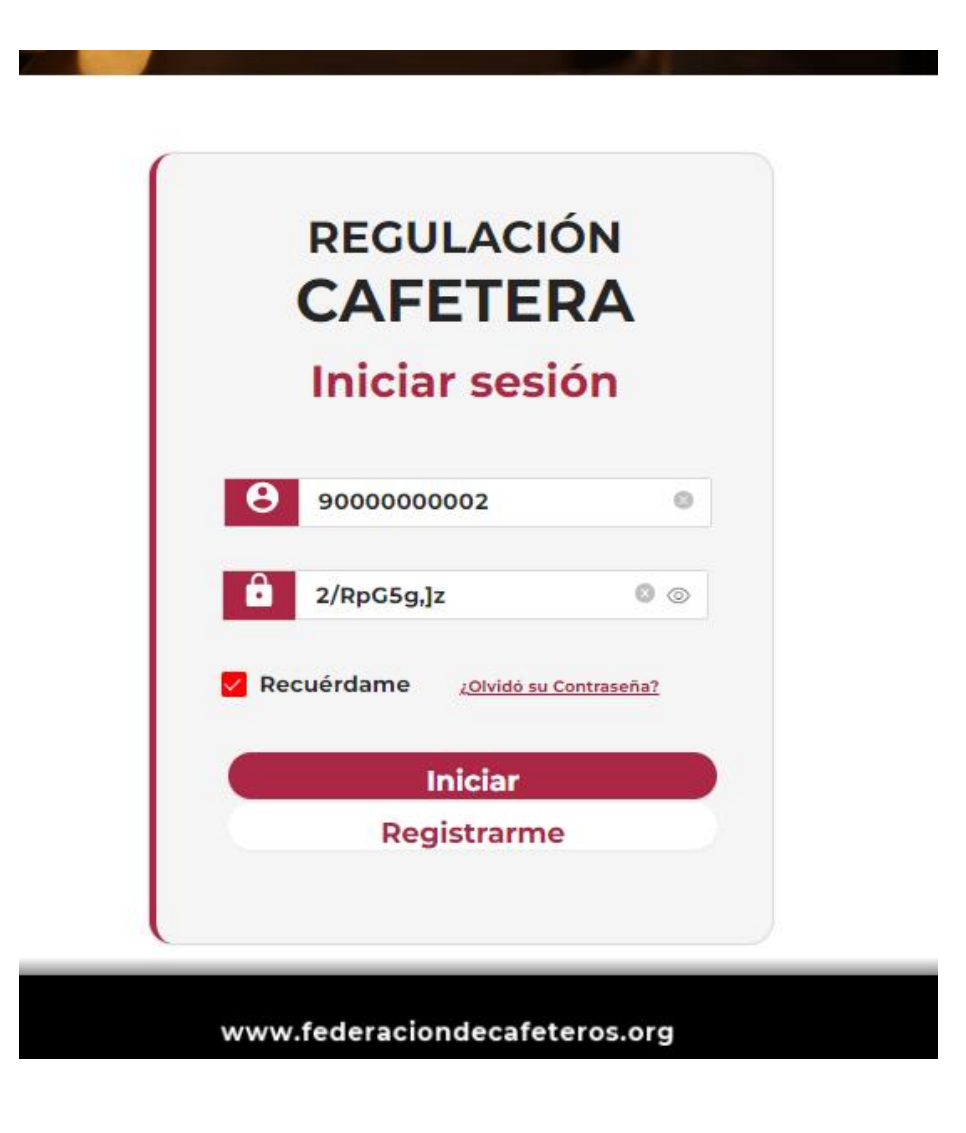

Ingrese a: https://regulacion.federaciondecafeteros.org/#/

Para ingresar por primera vez luego de su registro, ingrese con su usuario y la contraseña que recibió en el correo.

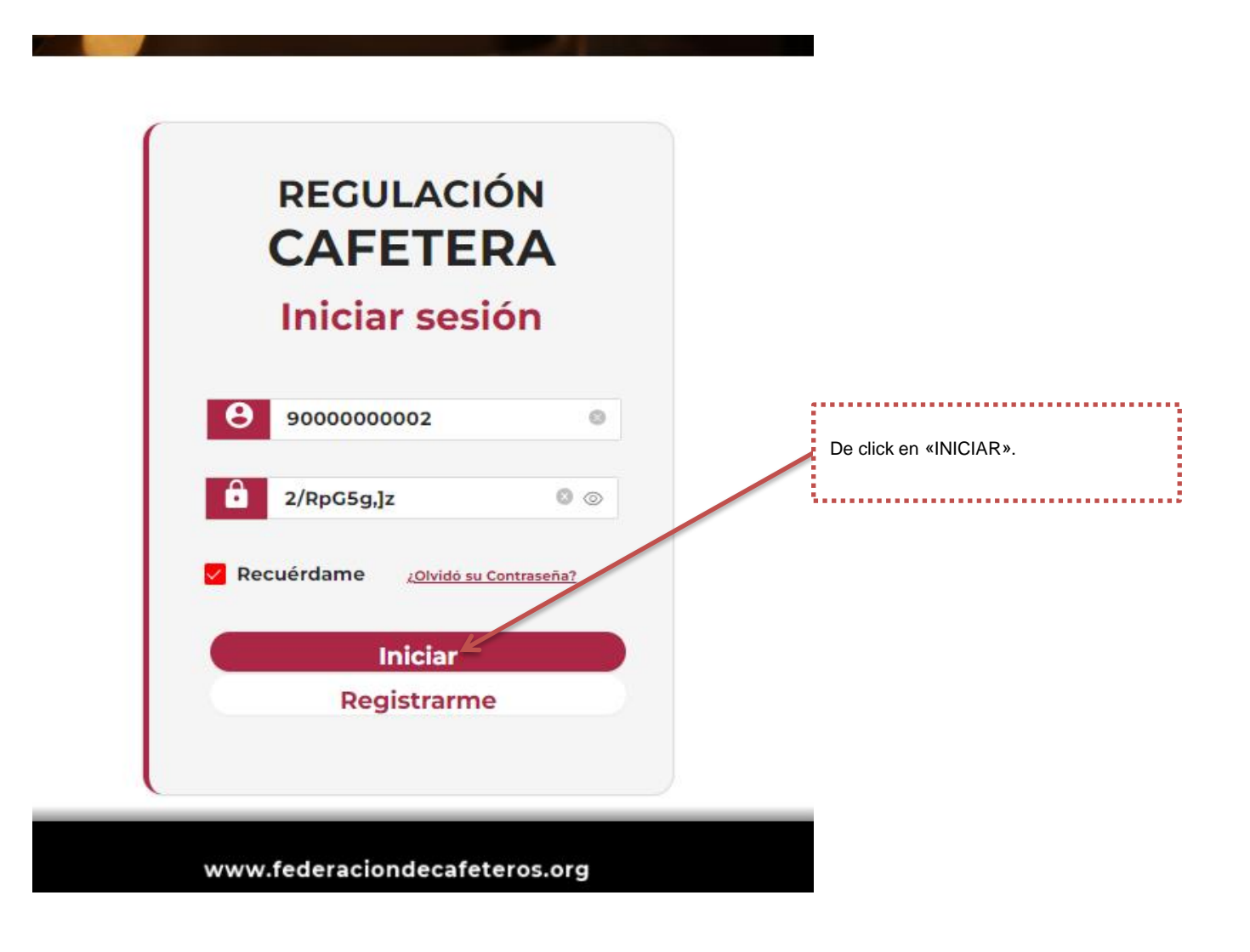

Luego de dar click en «INICIAR» le pedirá que actualice su contraseña. En la primera fila "Ingrese Contraseña Actual" debe ingresar la contraseña que fue enviada a su correo y en «Ingrese su Nueva Contraseña» debe ingresar la contraseña que prefiera para su cuenta.

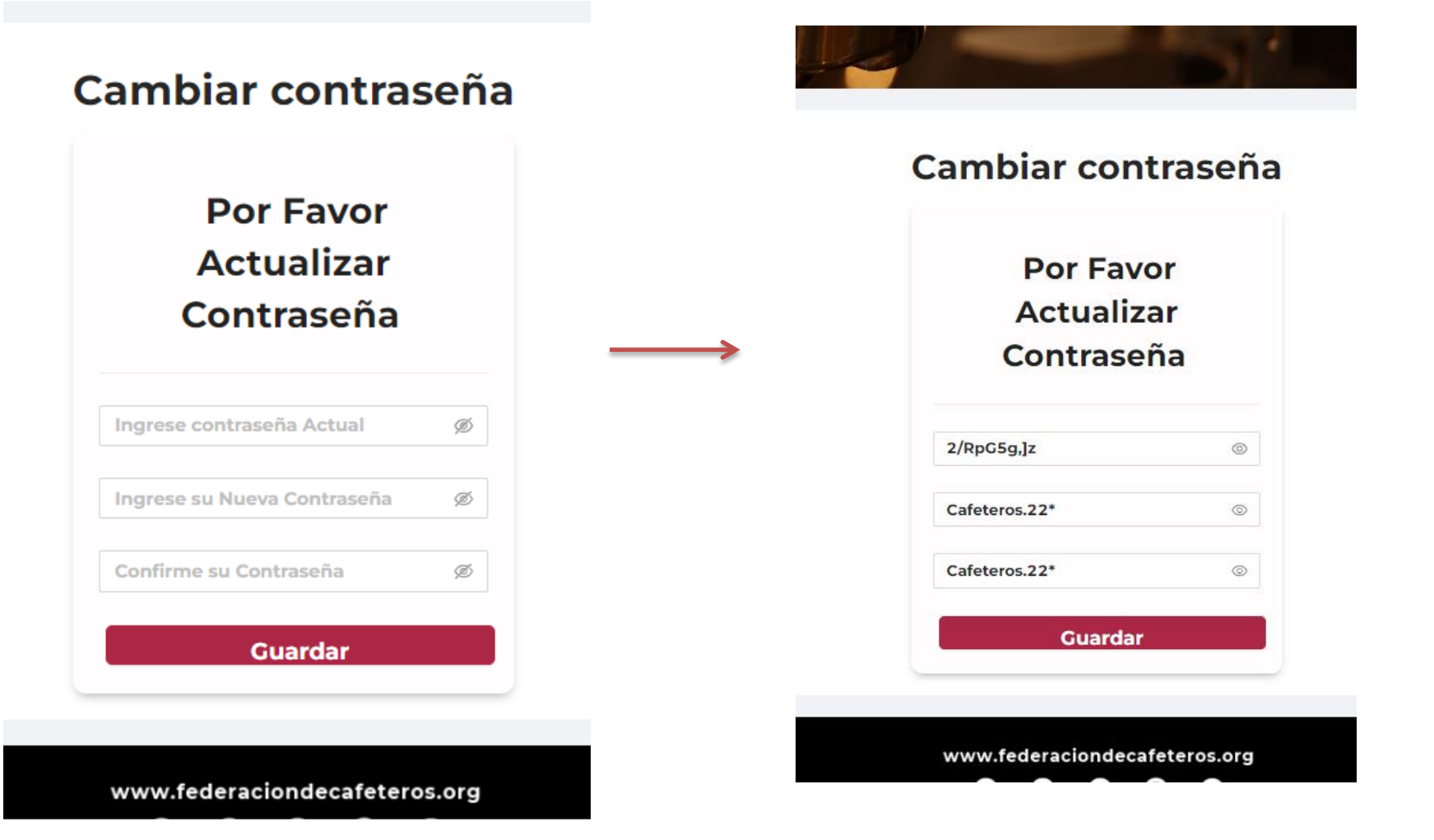

Luego de dar click en «GUARDAR» para continuar.

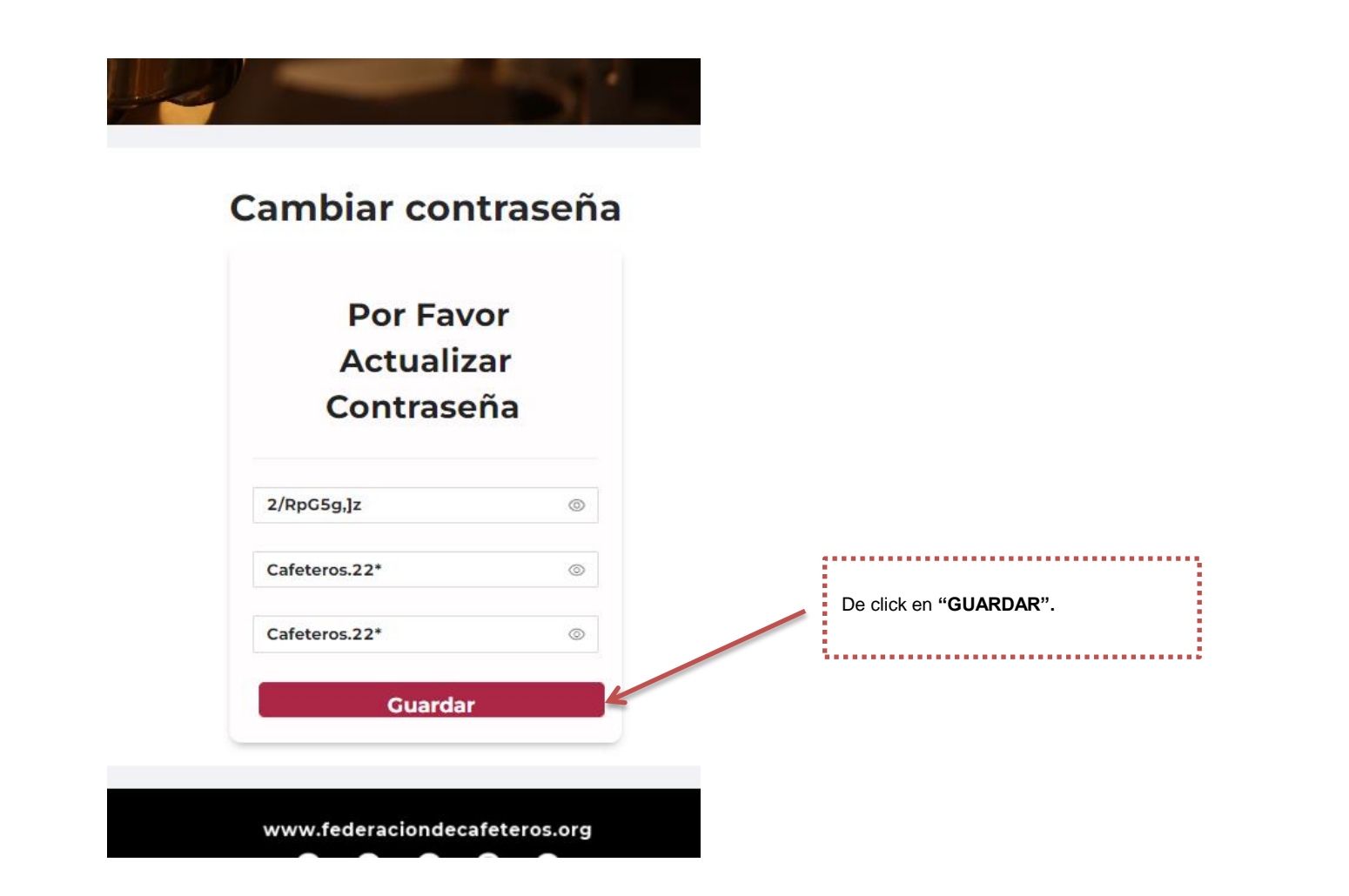

# Ingreso

Tenga en cuenta que luego de asignado su usuario y contraseña, podrá ingresar luego de indicar su información y dar click en iniciar.

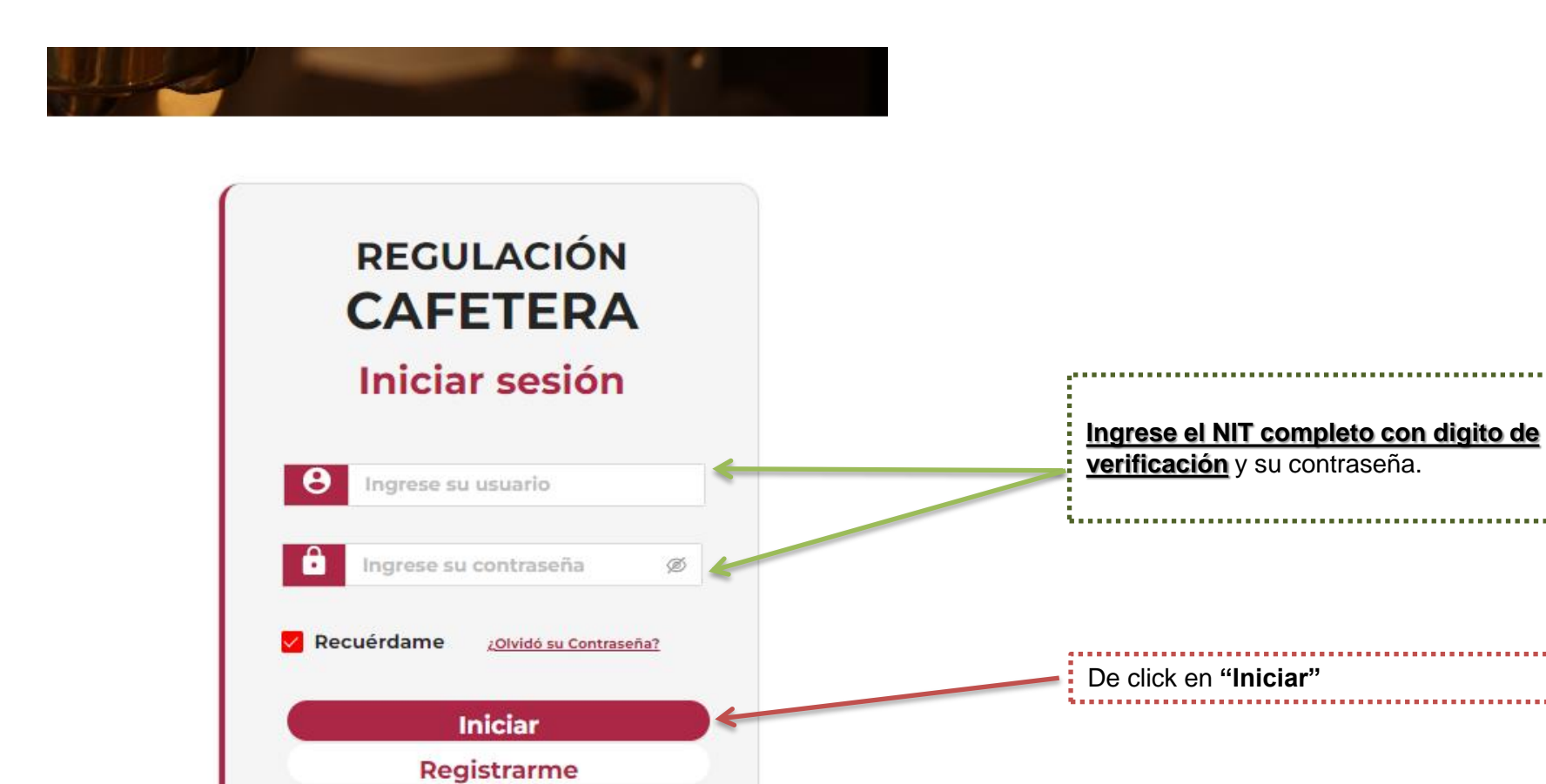

www.federaciondecafeteros.org

Luego ya ingresará a la siguiente vista. Como puede observar en la parte superior aparecen las opciones «Exportador», «Trillador» y «Torrefactoras y Fábricas Solubles». Usted deberá ingresar a la opción(es) en las cuales desee registrarse o <u>renovar</u>

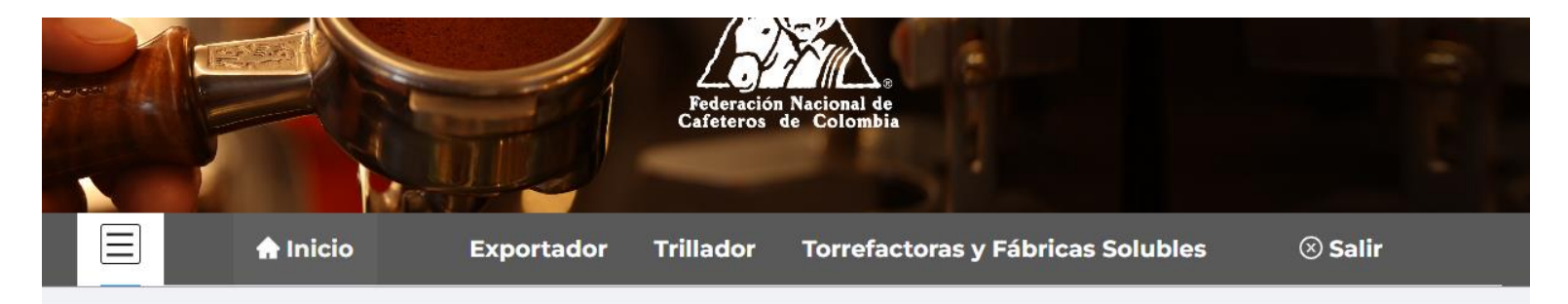

#### **Bienvenido**

Al sistema dispuesto por la FEDERACIÓN NACIONAL DE CAFETEROS DE COLOMBIA para la administración del registro de exportadores e industria del café.

Esta plataforma es el medio oficial para el registro de los exportadores de café, trilladoras, torrefactoras o plantas de café soluble en Colombia, en cumplimiento a lo establecido en el artículo 25 de la Ley 9 de 1991, el Capítulo XIII del Decreto 1165 de 2019 y sus modificaciones, el Decreto 1714 de 2009 del Ministerio de Comercio, Industria y Turismo y la Resoluciones reglamentarias No. 05 de 2015 y 1 de 2002 del Comité Nacional de Cafeteros de Colombia, donde la FNC es la entidad encargada de llevar el Registro Nacional de Exportadores de Café y de establecer los requisitos para la inscripción de tostadoras, trilladoras y fábricas de café soluble en Colombia.

Puede elegir una opción en el menú superior para administrar su cuenta o iniciar su registro correspondiente.

www.federaciondecafeteros.org

Si usted desea renovar su registro como trillador de café - > Ingrese al menú «Trillador» y en "Listado de Trilladoras" le debe aparecer la información de las trilladoras ya registradas ante la FNC con la información precargada de su registro. Tenga en cuenta que esta opción solo le debe aparecer si registró su NIT correctamente, en caso de que usted ya este registrado ante FNC y no le aparezca la información de sus planta(s) comunicarse a ici.registro@cafedecolombia.com o verificar si registro el NIT COMPLETO (con digito de verificación)

| Estado:   |                | Rango Fec         | ha de Búsqueda: |          |                      |                     |                  |
|-----------|----------------|-------------------|-----------------|----------|----------------------|---------------------|------------------|
| Seleccion | e un esta 🗸    | Fecha Ini         | cial - Fecha    | final 🗄  | Consultar            |                     |                  |
| SOLUCIÓN  | N°<br>RADICADO | FECHA<br>REGISTRO | τιρο            | ESTADO   | NOMBRE<br>TRILLADORA | REPRESENTANTE LEGAL | ACCIONES         |
|           |                | 2022-11-17        | REGISTRO        | BORRADOR |                      |                     | Renovar Registro |

En la columna "ACCIONES" en el icono 🕙 tendrá la opción de "Renovar Registro", al dar click en la opción le aparecerán datos precargados generales de su registro ante la FCN.

| Listad    | lo de Trill | ad | oras       |                  |          |            | Registro            |                  |
|-----------|-------------|----|------------|------------------|----------|------------|---------------------|------------------|
| Estado:   |             |    | Rango Fecl | ha de Búsqueda:  |          |            |                     |                  |
| Seleccion | e un esta 🗸 |    | Fecha Inio | cial — Fecha     | final 🗄  | Consultar  |                     |                  |
|           | M           |    | FECHA      |                  |          | NOVEDE     |                     |                  |
| SOLUCIÓN  | RADICADO    | 0  | REGISTRO   | TIPO             | ESTADO   | TRILLADORA | REPRESENTANTE LEGAL | ACCIONES         |
|           |             |    | 2022-11-17 | REGISTRO<br>(PR) | BORRADOR |            |                     | Renovar Registro |
|           |             |    |            |                  |          |            |                     |                  |

Cuando ingrese a la opción «Renovar Registro» en la columna "ACCIONES", le aparecerá un formulario con información general precargada. Debe completar los campos que hagan falta y verificar la información precargada. Tenga en cuenta que el campo de "Número de identificación NIT" no puede ser modificado ya que es el que permanecerá asociado a su cuenta y a cualquier registro que realice.

|                                        | Regi                                | strar Trilladora                                         |
|----------------------------------------|-------------------------------------|----------------------------------------------------------|
| Información ge                         | neral                               |                                                          |
| * Nombre del establecimiento - Tr      | lladora                             | » Número de identificación (NIT)                         |
| TRILLADORA DE CAFE                     |                                     | 900000003                                                |
| * Nombre Representante legal           |                                     |                                                          |
| * Tipo de identificación del Repres    | entante Legal                       | * No De identificación del Representante legal           |
| Teléfono(s)<br>* Agregue el indicativo | Teléfono 2<br>Agregue el indicativo |                                                          |
| * Dirección de la trilladora           | (Opcional)                          |                                                          |
| * Departamento en donde se encu        | entra la trilladora                 | * Ciudad o municipio en donde se encuentra la trilladora |
| * Dirección de Correspondencia         |                                     |                                                          |
| * Departamento de corresponden         | ia                                  | * Ciudad o municipio de correspondencia                  |
|                                        | notificaciones de la empresa        |                                                          |

Al continuar a la página 2 del formulario, se solicita información mercantil de la empresa. Tenga en cuenta que todos los campos marcados con asterisco (\*) rojo son obligatorios.

.

En el campo «Matricula mercantil» si tiene menos de 7 dígitos, complete con ceros (0) a la izquierda hasta completar 7 dígitos.

|        |                                        |                        |                     | /~                                      |                                              |
|--------|----------------------------------------|------------------------|---------------------|-----------------------------------------|----------------------------------------------|
|        | 🔒 Inicio                               | Exportador Trillado    | or Torrefactor      | as y Fábricas Solubles                  | ⊗ Salir                                      |
| / Reai | istrar Trillador                       |                        |                     |                                         |                                              |
|        |                                        |                        | Registr             | ar Trilladora                           |                                              |
|        | Información m                          | ercantíl de la empresa |                     |                                         |                                              |
|        | Cámara de comercio                     |                        |                     | <mark>× M</mark> atricula mercantil No. |                                              |
|        |                                        |                        | V                   |                                         |                                              |
|        | <mark>× F</mark> echa de Registro de l | a Matrícula Mercantil  |                     | * Marca(s) de Café Registrada(s)        |                                              |
|        | Seleccionar fe 📋                       |                        |                     | MARCA                                   |                                              |
|        |                                        |                        |                     | <b>H</b>                                |                                              |
|        | * Número de empleado                   | s de la empresa        | A desirint stations |                                         |                                              |
|        |                                        |                        | Administrativos     |                                         |                                              |
|        |                                        |                        | Operativos          |                                         |                                              |
|        | Siguiente                              | Volver                 |                     |                                         |                                              |
|        | K                                      |                        |                     |                                         |                                              |
|        |                                        |                        |                     |                                         |                                              |
|        |                                        | De eliek en #Circuit   |                     |                                         |                                              |
|        |                                        |                        | ente"               | Asegurese siemp<br>+, para agregar la   | re de dar click en el icono<br>i información |
|        |                                        |                        |                     |                                         |                                              |

En el tercer módulo se solicita información de los equipos de la trilladora, indíquelos y tenga en cuenta que **los campos obligatorios son** únicamente los marcados con asterisco (\*) rojo. Asegúrese siempre de dar click en «Añadir equipo» para que la información quede registrada. En caso de tener más de 7 equipos (el aplicativo permite registrar máximo 7) indique los más importantes y notifíquenos mediante un correo electrónico a <u>ici.registro@cafedecolombia.com</u> la novedad.

Home / Registrar Trillador

| * Cantidad                                                              | · .    | * Marca                                    |  |
|-------------------------------------------------------------------------|--------|--------------------------------------------|--|
| 1                                                                       |        | INGENIC                                    |  |
| Modelo                                                                  |        | Fabricante                                 |  |
| País o lugar de procedencia                                             |        | * Capacidad Kg de café verde por operación |  |
|                                                                         | V      | 12                                         |  |
| Tiempo de cada operación 🛞                                              |        | Años de servicio                           |  |
|                                                                         |        |                                            |  |
| Añadir equipo                                                           |        |                                            |  |
| # de sacos de café verde de 70 kg que se pueden producir en la planta d | urante |                                            |  |
| un mes                                                                  |        |                                            |  |
| 123                                                                     | SS70   | De click en "AÑADIR EQUIPO"                |  |

#### **Registrar Trilladora**

Después de registrar sus equipos, se debe ir generando una tabla con título «Listado de Equipos» en donde debe observarse la información que ustedes han registrado.

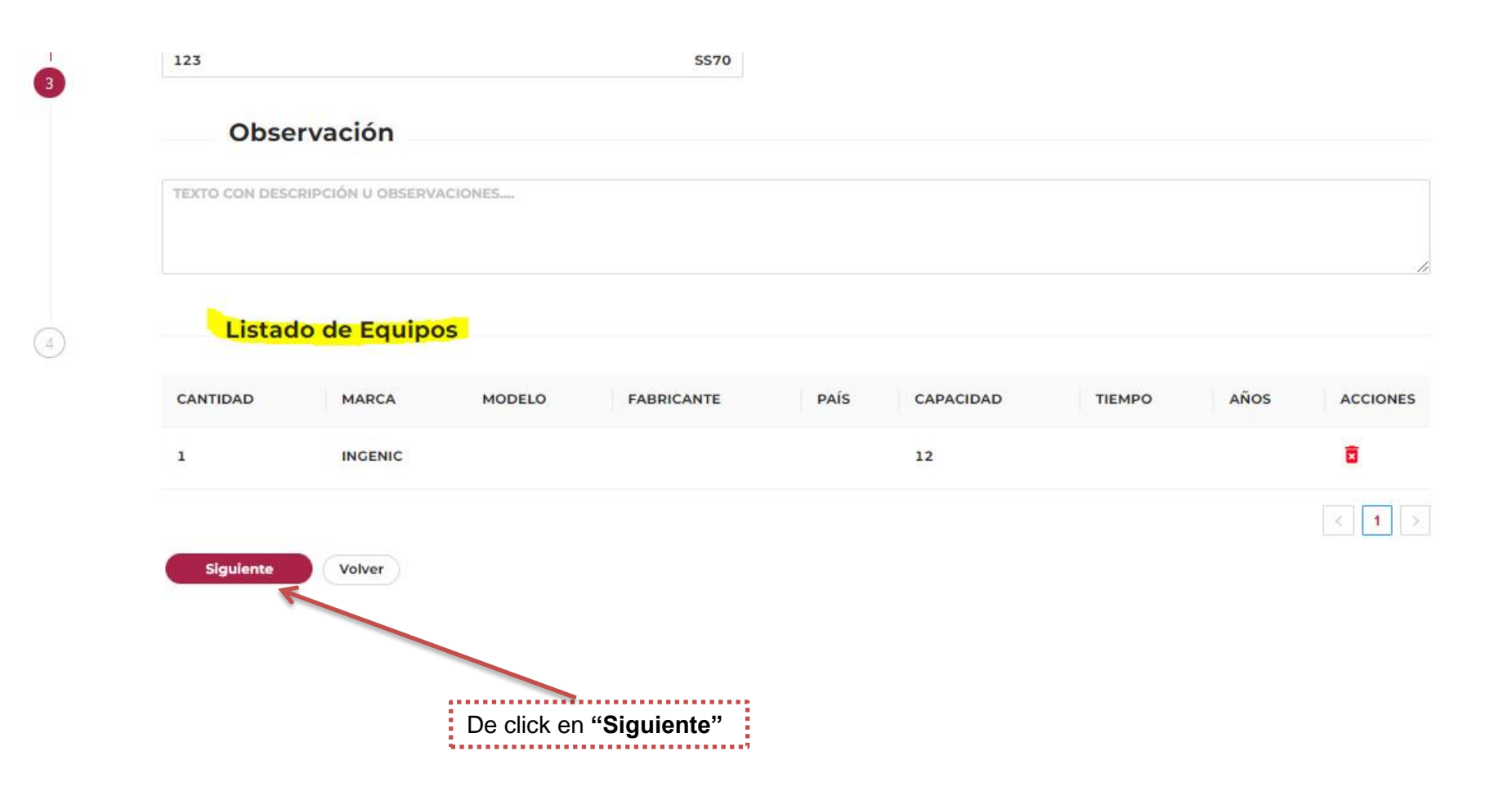

Listado Equipos Control de Calidad

MODELO

MARCA

CANTIDAD

En el siguiente módulo debe registrar la información de equipos de control de calidad, en caso de que cuente con ellos. Esta información no es obligatoria. Asegúrese siempre de dar click en «Añadir equipo» para que la información quede registrada. En caso de tener más de 7 equipos (el aplicativo permite registrar máximo 7) indique los más importantes y notifíquenos mediante un correo electrónico a <u>ici.registro@cafedecolombia.com</u> la novedad

**Registrar Trilladora** 

Home / Registrar Trillador

|                                       | Marca                                 |
|---------------------------------------|---------------------------------------|
| Modelo                                | Fabricante                            |
| País o lugar de procedencia           | Capacidad de café verde por operación |
|                                       | v                                     |
| Tipo de Equipo                        | Años de servicio                      |
|                                       |                                       |
| Añadir equipo<br>Observación          |                                       |
| TEXTO CON DESCRIPCIÓN U OBSERVACIONES |                                       |
|                                       |                                       |

PAÍS

CAPACIDAD

TIPO

AÑOS

ACCIONES

FABRICANTE

En caso de que usted registre la información sobre los equipos de control de calidad, tenga en cuenta que los campos de «cantidad», «marca» y «capacidad de café verde por operación» son obligatorios. A medida que usted va registrando la información se crea una tabla con el título «Listado Equipos Control de Calidad» con la información que usted vaya registrando y agregando a través del botón «Añadir Equipo»

| Home / <b>Regi</b> s         | strar Trillador<br>Registra                                            | ar Trilladora                         | <ul> <li>Error ×</li> <li>Los campos cantidad, marca y</li> <li>capacidad kg verde son obligatorios</li> </ul> |
|------------------------------|------------------------------------------------------------------------|---------------------------------------|----------------------------------------------------------------------------------------------------|
| $\checkmark$                 | Relacione los equipos que conforman su control de calidad.<br>Cantidad | Marca                                 |                                                                                                    |
|                              | 3                                                                      | AAAJSPAS                              |                                                                                                    |
|                              | Modelo                                                                 | Fabricante                            |                                                                                                    |
|                              | País o lugar de procedencia                                            | Capacidad de café verde por operación |                                                                                                    |
|                              | ×                                                                      |                                       | Kg                                                                                                    |
|                              | Tipo de Equipo                                                         | Años de servicio                      |                                                                                                    |
|                              |                                                                        |                                       | Años                                                                                                    |
| $\langle \checkmark \rangle$ | Añadir equipo<br>Observación                                           |                                       |                                                                                                    |
|                              | TEXTO CON DESCRIPCIÓN U OBSERVACIONES                                  |                                       |                                                                                                    |
|                              | <mark>Listado Equipos Control de Calida</mark> d                       |                                       |                                                                                                    |
| $\checkmark$                 | CANTIDAD MARCA MODELO FABRICANTE                                       | PAÍS CAPACIDAD TIPO                   | AÑOS ACCIONES                                                                                                  |
|                              | 1 FDASD                                                                | 12                                    | ā                                                                                                    |

Al final se solicita adjuntar la Cámara de Comercio con expedición no mayor a 30 días, tenga en cuenta que no es necesario cargar registro INVIMA Asegúrese de que al cargar su documento de click en el icono +, hasta que en la tabla aparezca el documento.

| (debe contener el re     Documento                                                   | cargar                                                                                | vidad económica relacionada con café.)                                                                     |          |
|--------------------------------------------------------------------------------------|---------------------------------------------------------------------------------------|----------------------------------------------------------------------------------------------------|----------|
|                                                                                      |                                                                                       | ⊕ ←                                                                                                    |          |
| CERTIFICADO DE EX                                                                    | XISTENCIA Y REPRESI                                                                   | NTACIÓN LEGAL                                                                                              | ACCIONES |
| Por favor adjunte en form<br>(debe contener el registre<br>Documento<br>Ø prueba.pdf | nato PDF la Cámara de<br>o Invima y la actividad<br>Cargar                            | omercio, no mayor a 30 dias<br>conómica relacionada con café.)                                             | Ĭ        |
| CERTIFICADO DE EXIST                                                                 | TENCIA Y REPRESENTA                                                                   | IÓN LEGAL                                                                                                  | ACCIONES |
| PRUEBA.PDF                                                                           |                                                                                       |                                                                                                    | •        |
| Al firmar el Formulario de<br>Declaración de buena f                                 | e Registro declara expr<br><u>le y de aptitud del estal</u><br>stamiento de datos per | samente que la información aquí escrita es verdadera y corresponde la p<br>lecimiento industrial<br>onales | c 1 >    |

El documento le debe aparecer ya cargado en la tabla de la siguiente manera. (Idealmente el nombre del documento no debe tener caracteres especiales como tildes, asteriscos...

Finalmente lea y acepte en caso de estar de acuerdo la "Declaración de buena fe" y "la autorización de tratamiento de datos personales" y MARQUE AMBOS RECUADROS

Luego de llenar toda la información envíe la solicitud de Renovación, le debe aparecer el mensaje " Éxito – Datos actualizados correctamente". Adicionalmente en las columnas "TIPO" y "ESTADO" deben aparecer como "RENOVACIÓN" y "RECIBIDO" Estado: Rango Fecha de Búsqueda: Éxito х  $(\sim)$ Consulta Fecha inicial -> Fecha final Seleccione un esta... Datos actualizados correctamente N FECHA REPRESENTANTE TIPO NOMBRE TRILLADORA ESTADO ACCIONES RESOLUCIÓN RADICADO REGISTRO LEGAL 0 RENOVACIÓN RECIBIDO

Acá aparecerá el número de resolución que lo identifica como planta registrada ante la FNC. Tiene el formato 3 – XXXX - XX

- Luego de Enviar la información y estar en estado "Recibido", debe estar pendiente del correo electrónico principal para notificaciones de la empresa que indicó en el formulario ya que a éste le llegará toda la información referente a su renovación.
- Debe llegarle al correo electrónico principal para notificaciones de la empresa que indicó en el formulario con la novedad de recibido. Si no le llega notificación de recibido con un número de radicado por favor comunicarse a ici.registro@cafedecolombia.com.
- Tras la notificación de la aprobación de su registro en la sección "Trillador" -> "ACCIONES" – "Documentos" podrá encontrar la carta de renovación de su registro como planta trilladora inscrita ante FNC.
- En caso de que tenga alguna duda puede escribirnos al correo ici.registro@cafedecolombia.com.

Debe tener en cuenta que después de registrada la información le debe aparecer en «Listado de Trilladoras» la planta(s). En donde podrá observar el estado de la misma solicitud.

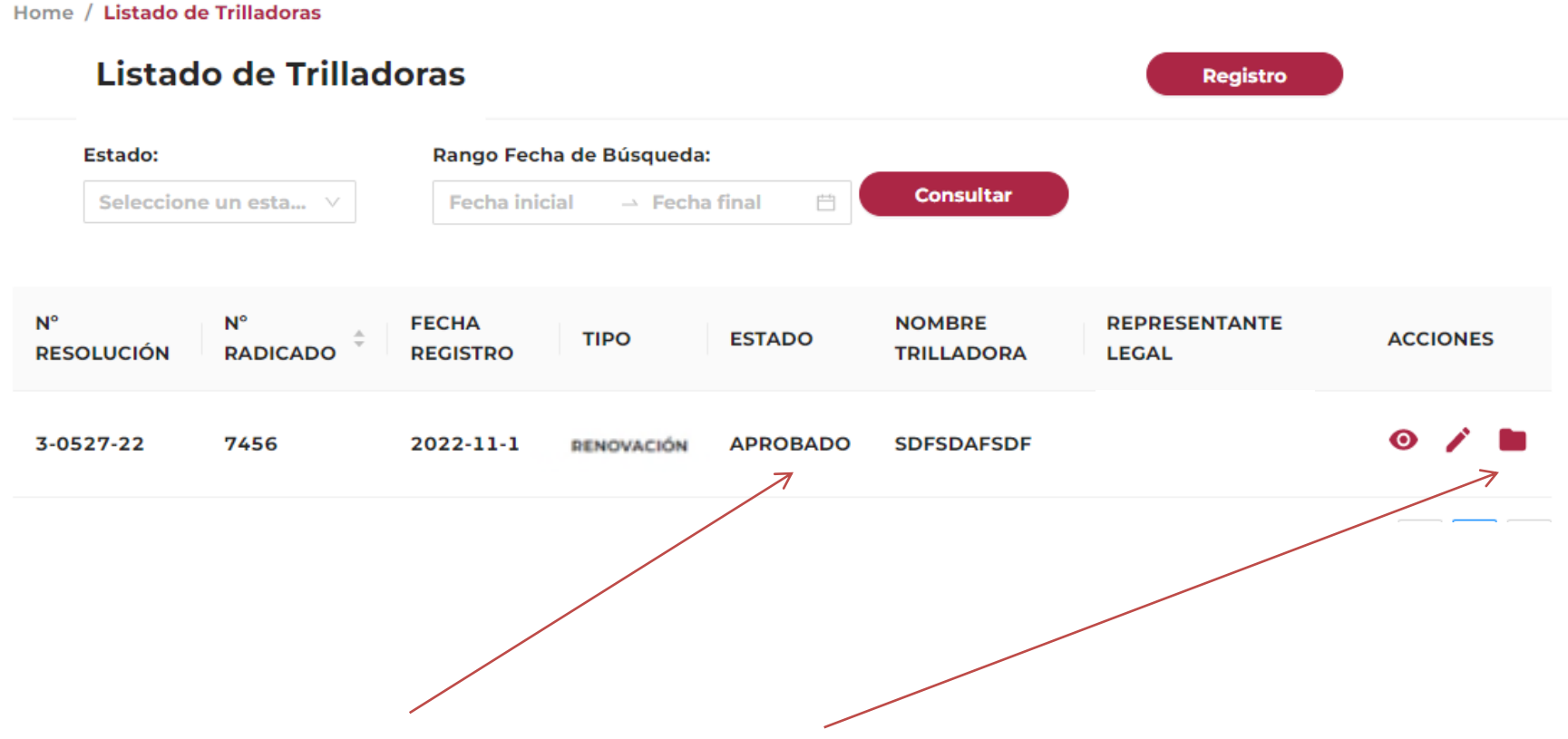

Luego de que este en «ESTADO» APROBADO se habilita el icono de «DOCUMENTOS» en donde podrá descargar la información correspondiente de la renovación de su planta.

Tenga en cuenta que después de aprobado, en «ACCIONES» se habilitan iconos con algunas opciones que tiene para auto gestionar su registro.

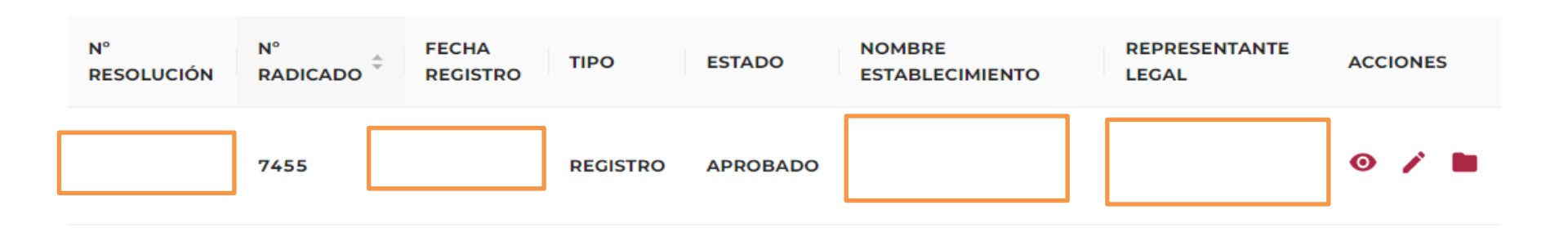

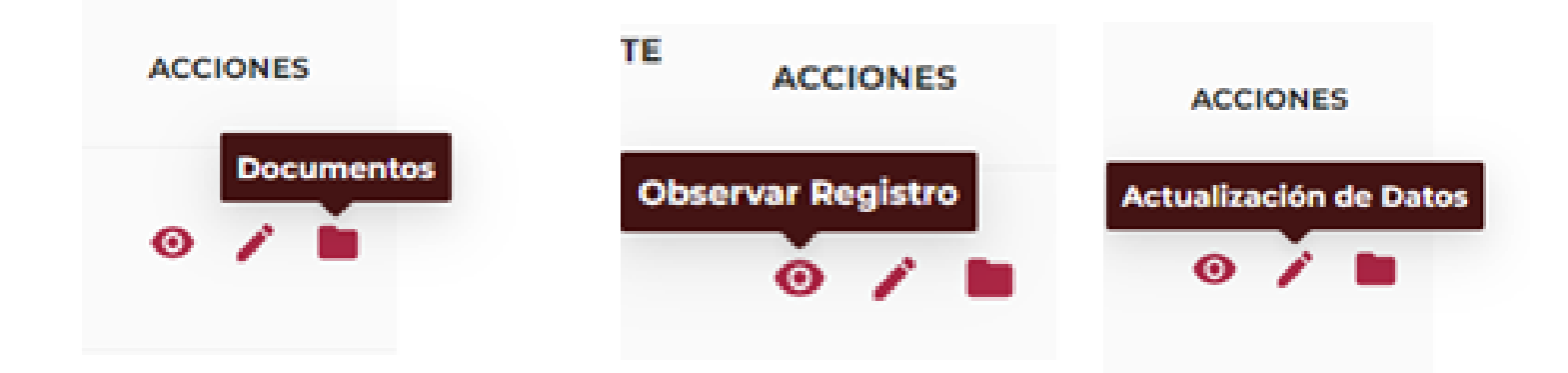